## Goal for this tutorial

- Perform comparative expression analysis to identify disease or tissue-specific loci
- Analyze user provided brain samples in hg19, provide regions of interest and identify highly expressed small noncoding RNAs that are limited to these regions
- Compare the results against brain and blood datasets in DASHR
- Note: refer to "SPAR\_output\_and\_report\_page.pdf" if you want to under the outputs more

### SPAR

analysis, annotation, visualization of small RNA sequencing experiments

discover and chararacterize small RNAs from sequencing

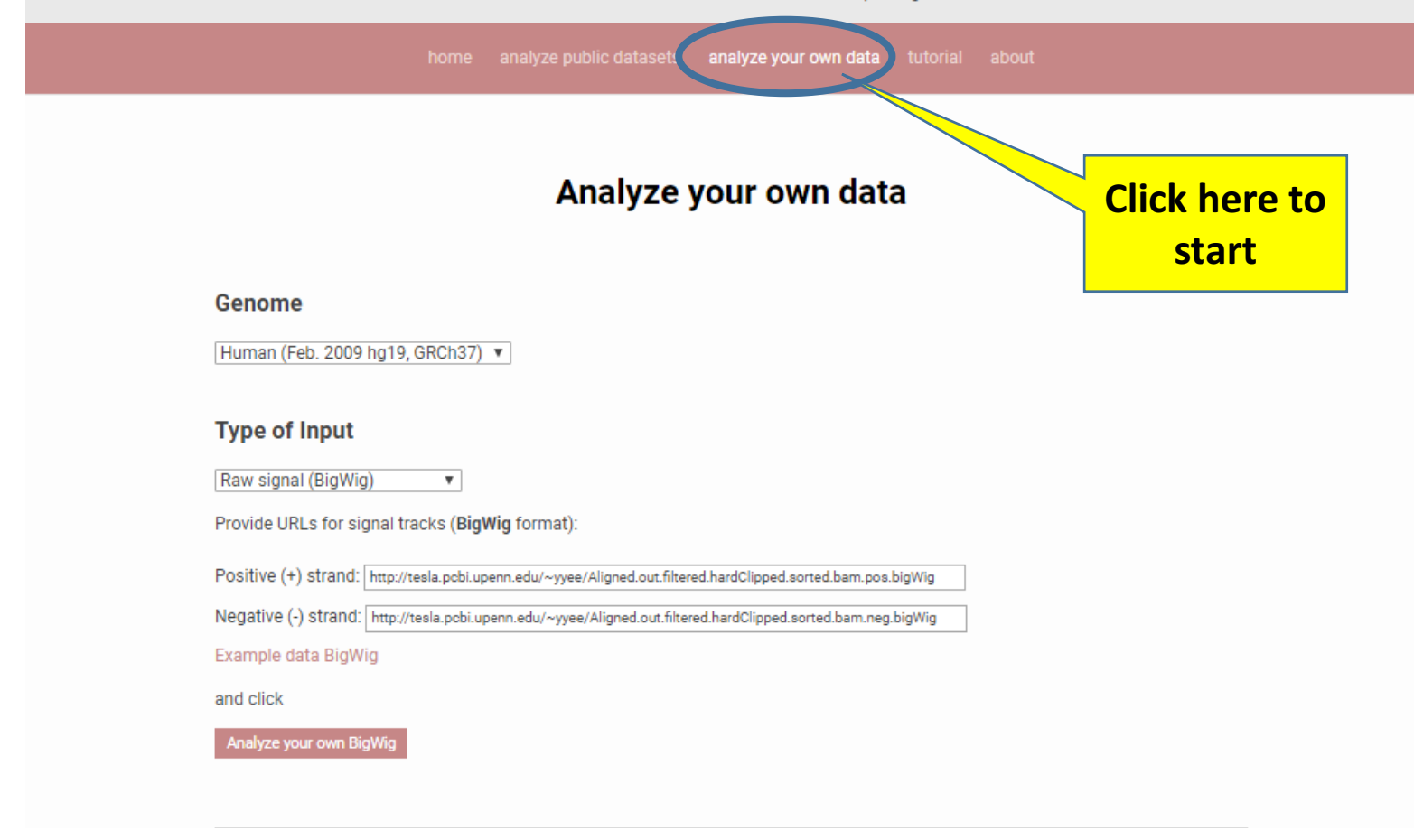

## Select genome and upload data

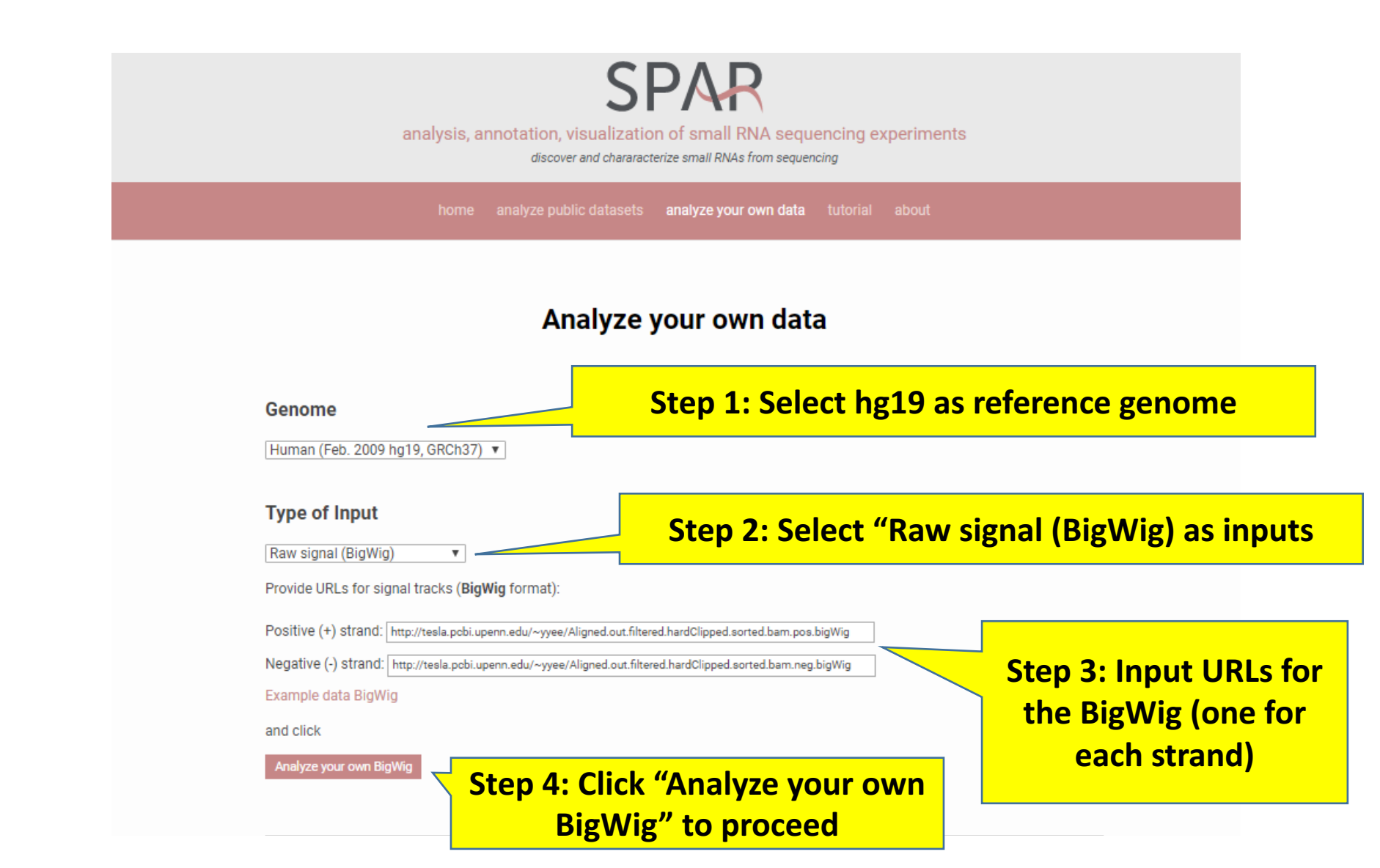

| Optional pa | arameters |
|-------------|-----------|
|-------------|-----------|

| analysis, annotation, visualization of small RNA sequencing experiments                                                     |  |
|----------------------------------------------------------------------------------------------------|--|
| discover and chararacterize small RNAs from sequencing                                                                      |  |
| home analyze public datasets <b>analyze your own date</b> sutorial about                                                    |  |
| Analyze your own data                                                                                                    |  |
| Genome                                                                                                    |  |
| Human (Fab. 2009 hg19, GRCh27) 🛛 🔻                                                                                          |  |
| Type of input                                                                                                    |  |
| Rew signal (SigWig)                                                                                                    |  |
| Provide URLs for signal tracks (BigWig format):                                                                             |  |
| Positive (4) strend: http://teals.poblugenn.edu/-yyee/Algned.out.fitered.hordCloped.sorted.bem.pos.bigWig                   |  |
| Negetive (*) strend: http://teals.pobl.upenn.edw'-yyee/Aligned.out.fikered.herdClipped.sorted.bom.neg.bigWig                |  |
| Exemple data BigWig                                                                                                    |  |
| and click                                                                                                    |  |
| Analyze your own BigWig                                                                                                    |  |
|                                                                                                    |  |
| Analysis options:                                                                                                    |  |
| Minimum read length (ni): 1.5 Maximum read length (ni): 64<br>Minimum ceak helaht (reads): 1.0 Minimum ceak fold chance: 12 |  |
|                                                                                                    |  |
| Specify regions of interest:                                                                                                |  |
| Custom region file (26D/26D5/26D12/GFF/GTF): these regions will be overlapped with the peaks identified from the input data |  |
| 45 teating.bed                                                                                                    |  |

Optional (not included in current analyses): Change parameters for SPAR analyses: A) Range of length of peaks to be detected B) how many reads are needed to be called a peak

Step 1: Provide a BED file that contains regions of interest. SPAR analyses results will be limited to these regions if provided.

## Landing results page (full view)

| SPAR<br>analysis, annotation, visualization of small RNA sequencing experiments<br>descene and descentings amail RNA from apparently                                                                                                    |                                                                      |  |  |  |  |  |  |  |  |
|----------------------------------------------------------------------------------------------------|----------------------------------------------------------------------|--|--|--|--|--|--|--|--|
| CUSTOM_ANNOT=uploads1extrop.1.5ed                                                                                                    | CLISTOM_AVIIOT=uplosds1tering_118ed Analysis results for job 05126cf |  |  |  |  |  |  |  |  |
| Ingut files:<br>http://teals.gobi.upenn.edu/yyes/Algned.out.filered.handClgped.sorted.bom.pos.bigHtg<br>http://teals.gobi.upenn.edu/yyes/Algned.out.filered.handClgped.sorted.bom.ngb.bigHtg<br>Linkto results: https://www.lisenwengleb.org/SDARS.SDAR_nut/103128.of (will be kept for 2 weeks)<br>Linkto results: Download results (2019) (will be kept for 2 weeks)<br>Linkto report (PDF): Download report (PDF) |                                                                      |  |  |  |  |  |  |  |  |
|                                                                                                    | RUN SUMMARY                                                          |  |  |  |  |  |  |  |  |
| Reads vs RNA class                                                                                                    | Peaks vs RNA class                                                   |  |  |  |  |  |  |  |  |
| INTERACTIVE PEAK BROWSER                                                                                                    | •                                                                    |  |  |  |  |  |  |  |  |
| VIEW IN GENOME BROWSER                                                                                                    | •                                                                    |  |  |  |  |  |  |  |  |
| CUSTOM ANNOTATION SUMMARY                                                                                                    | •                                                                    |  |  |  |  |  |  |  |  |
| PLOTS                                                                                                    | •                                                                    |  |  |  |  |  |  |  |  |
| DOWNLOAD RESULTS                                                                                                    | •                                                                    |  |  |  |  |  |  |  |  |

## Landing results / outputs page (top)

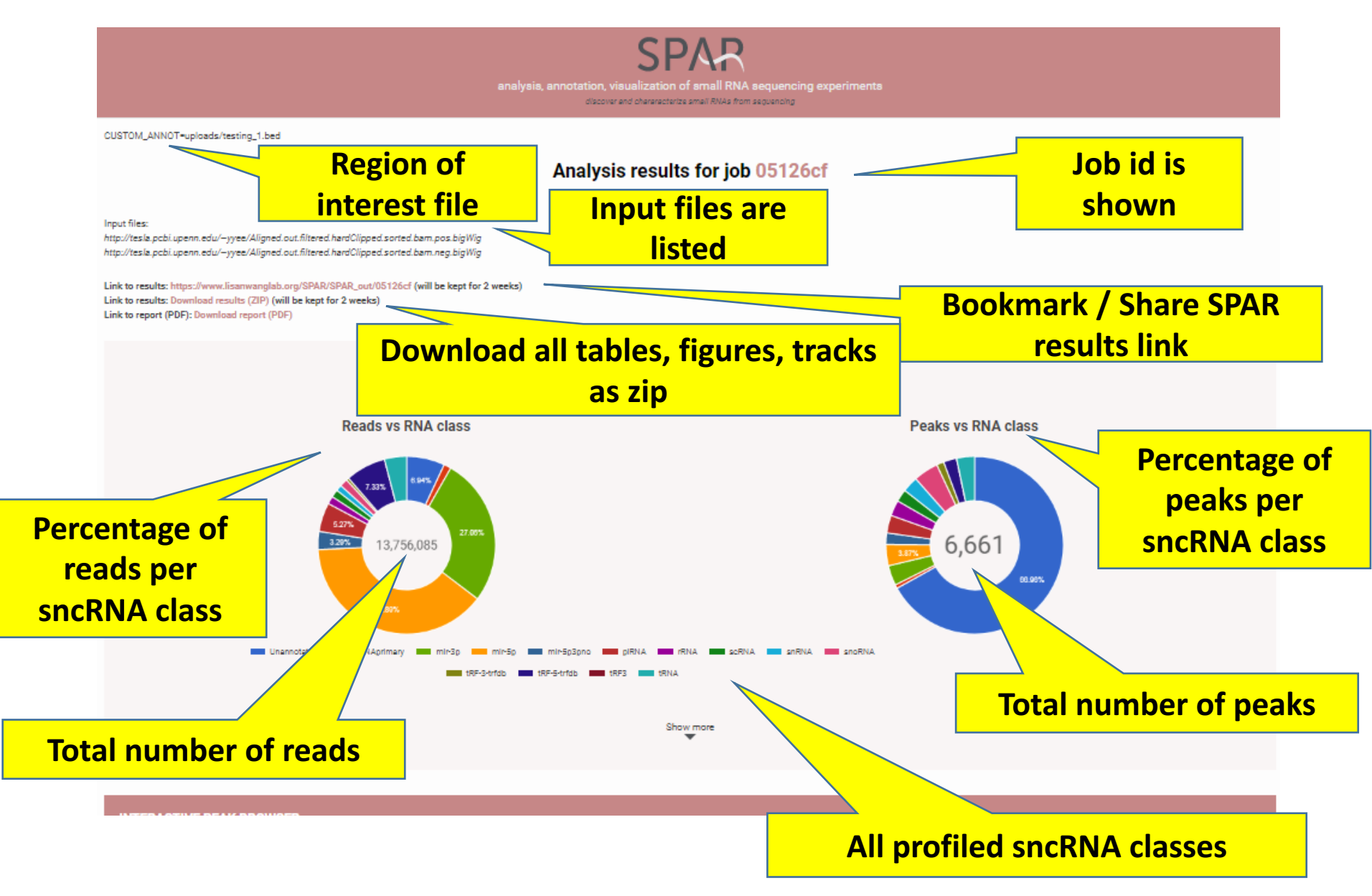

## Landing results / outputs page (top)

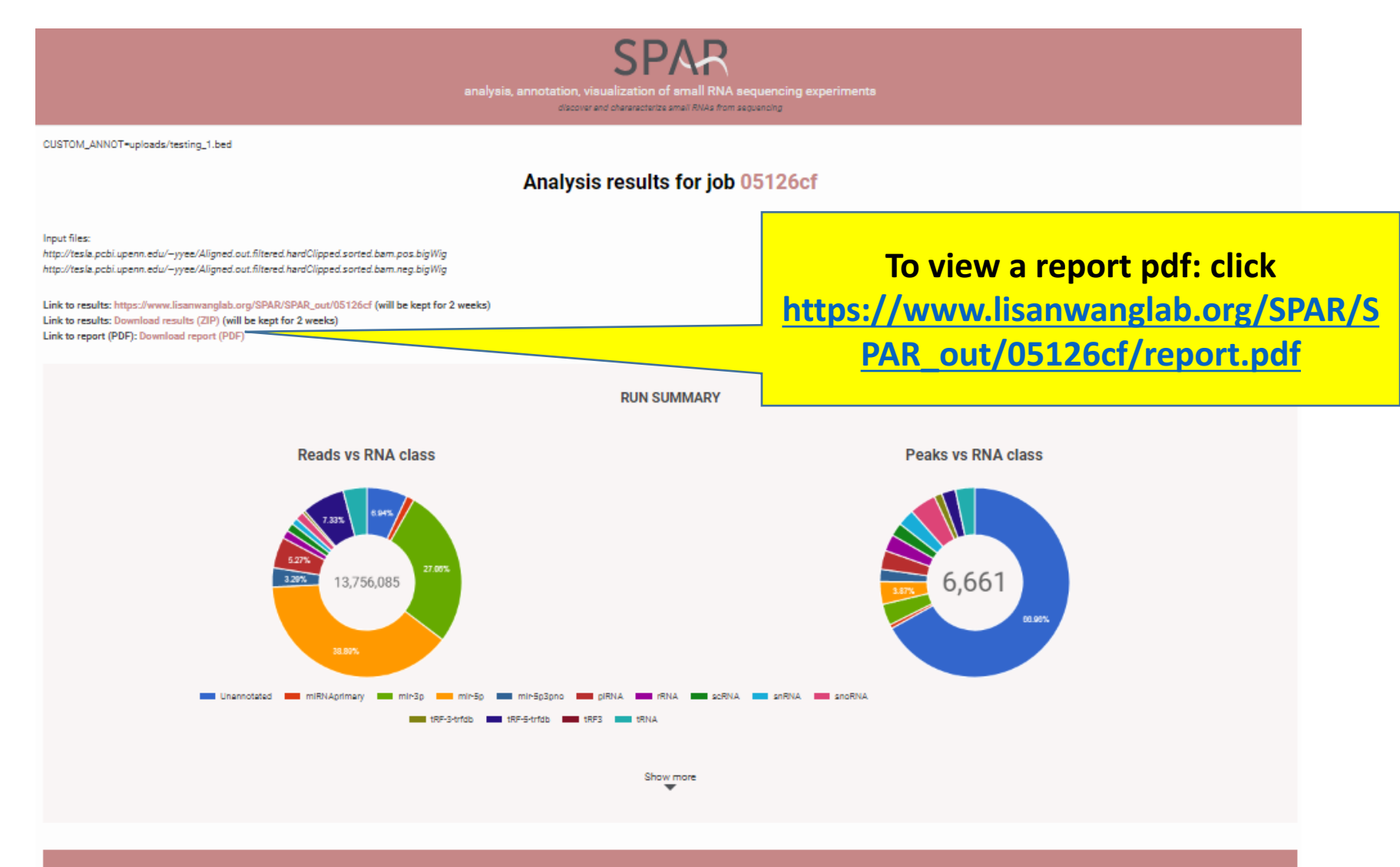

## Landing results $\rightarrow$ SPAR report page

#### Index of /SPAR/SPAR\_out/05126cf

|   | Name                          | Last modified     | <u>Size</u> | <u>Description</u> |                                   |
|---|-------------------------------|-------------------|-------------|--------------------|-----------------------------------|
| 2 | Parent Directory              |                   | -           |                    |                                   |
|   | DASHR_comparison/             | 04-Feb-2018 19:53 | -           |                    |                                   |
|   | <pre>ENCODE_comparison/</pre> | 04-Feb-2018 19:53 | -           |                    |                                   |
|   | figures/                      | 04-Feb-2018 19:53 | -           | _                  |                                   |
|   | <u>inputs/</u>                | 04-Feb-2018 19:52 | -           |                    |                                   |
|   | logs/                         | 04-Feb-2018 19:53 | -           |                    | Report is available in html / pdf |
|   | <u>results/</u>               | 04-Feb-2018 19:53 | -           |                    |                                   |
|   | <u>tracks/</u>                | 04-Feb-2018 19:53 |             |                    |                                   |
| Ē | <pre>report.html</pre>        | 04-Feb-2018 19:53 | 42K         |                    |                                   |
| E | <u>report.pdf</u>             | 04-Feb-2018 19:53 | 1.8M        |                    |                                   |
| E | <u>results.html</u>           | 04-Feb-2018 19:53 | 2.4K        |                    |                                   |
|   | <pre>run_summary.html</pre>   | 04-Feb-2018 19:53 | 585         |                    |                                   |
|   | SPAR.hg19.config              | 04-Feb-2018 19:52 | 2.1K        |                    |                                   |

Apache/2.2.3 (CentOS) Server at www.lisanwanglab.org Port 443

## SPAR report.pdf

A 15 page report containing tables and figures for download and sharing

| SPAR - Sequencing-based Pipeline for Ana | alysis of small RNAs                                                                                                    | 1 / 15                                                                                                    |      | ¢ | Ŧ | ē | □- |  |  |
|------------------------------------------|----------------------------------------------------------------------------------------------------|----------------------------------------------------------------------------------------------------|------|---|---|---|----|--|--|
|                                          | S<br>analysis, annotation, visualiz<br>discover and cha<br>Link to results: https://www.lisanwanglab<br>Link to results: Download results (ZIP) (w<br>Link to report (PDF): Download report (PDF) | SPAR         analysis, annotation, visualization of small RNA sequencing experiments         discover and chararacterize small RNAs from sequencing         uk to results: <a href="https://www.lisanwanglab.org/SPAR/SPAR_out/05126cf">https://www.lisanwanglab.org/SPAR/SPAR_out/05126cf</a> (will be kept for 2 weeks)         uk to results: <a href="https://www.lisanwanglab.org/SPAR/SPAR_out/05126cf">https://www.lisanwanglab.org/SPAR/SPAR_out/05126cf</a> (will be kept for 2 weeks)         uk to results: <a href="https://www.lisanwanglab.org/SPAR/SPAR_out/05126cf">https://www.lisanwanglab.org/SPAR/SPAR_out/05126cf</a> (will be kept for 2 weeks)         uk to results: <a href="https://www.lisanwanglab.org/SPAR/SPAR_out/05126cf">https://www.lisanwanglab.org/SPAR/SPAR_out/05126cf</a> (will be kept for 2 weeks)         uk to results: <a href="https://www.lisanwanglab.org/SPAR/SPAR_out/05126cf">https://www.lisanwanglab.org/SPAR/SPAR_out/05126cf</a> (will be kept for 2 weeks)         uk to results: <a href="https://www.lisanwanglab.org/SPAR/SPAR_out/05126cf">https://www.lisanwanglab.org/SPAR/SPAR_out/05126cf</a> (will be kept for 2 weeks) |      |   |   |   |    |  |  |
|                                          |                                                                                                    | Run Summary                                                                                                    |      |   |   |   |    |  |  |
|                                          | Reads                                                                                                    | 13,756,091                                                                                                    | - 11 |   |   |   | 11 |  |  |
|                                          | Expressed small RNA loci                                                                                                    | 6,661                                                                                                    | - 11 |   |   |   |    |  |  |
|                                          | Reads (annotated)                                                                                                    | 12,801,044                                                                                                    |      |   |   |   | +  |  |  |
|                                          | Reads (unannotated)                                                                                                    | 955,047                                                                                                    | - 11 |   |   |   |    |  |  |
|                                          | Genes (annotated)                                                                                                    | 1,982                                                                                                    |      |   |   |   |    |  |  |
|                                          |                                                                                                    | 0.001                                                                                                    |      |   |   |   |    |  |  |

## Landing results / outputs page (bottom)

After clicking show more at the bottom of the "Run Summary"

| Summary        |
|----------------|
| information on |
| reads          |

**Summary** information on peaks

| Reads                           | 13,756,091 |
|---------------------------------|------------|
| Expressed small RNA loci        | 6,661      |
| Reads (annotated)               | 12,801,044 |
| Reads (unannotated)             | 955,047    |
| Genes (annotated)               | 1,982      |
| Called peaks (annotated)        | 2,201      |
| Called peaks (unannotated)      | 4,460      |
| Expressed loci length (average) | 21.10      |
| Genome coverage (nucleotides)   | 140,575    |
| RPM (average)                   | 150.13     |
|                                 |            |

۲ Show less **Step 1: Expand this to** view the interactive peak browser

INTERACTIVE PEAK BROWSER

VIEW IN GENOME BROWSER CUSTOM ANNOTATION SUMMARY PLOTS

DOWNLOAD RESULTS

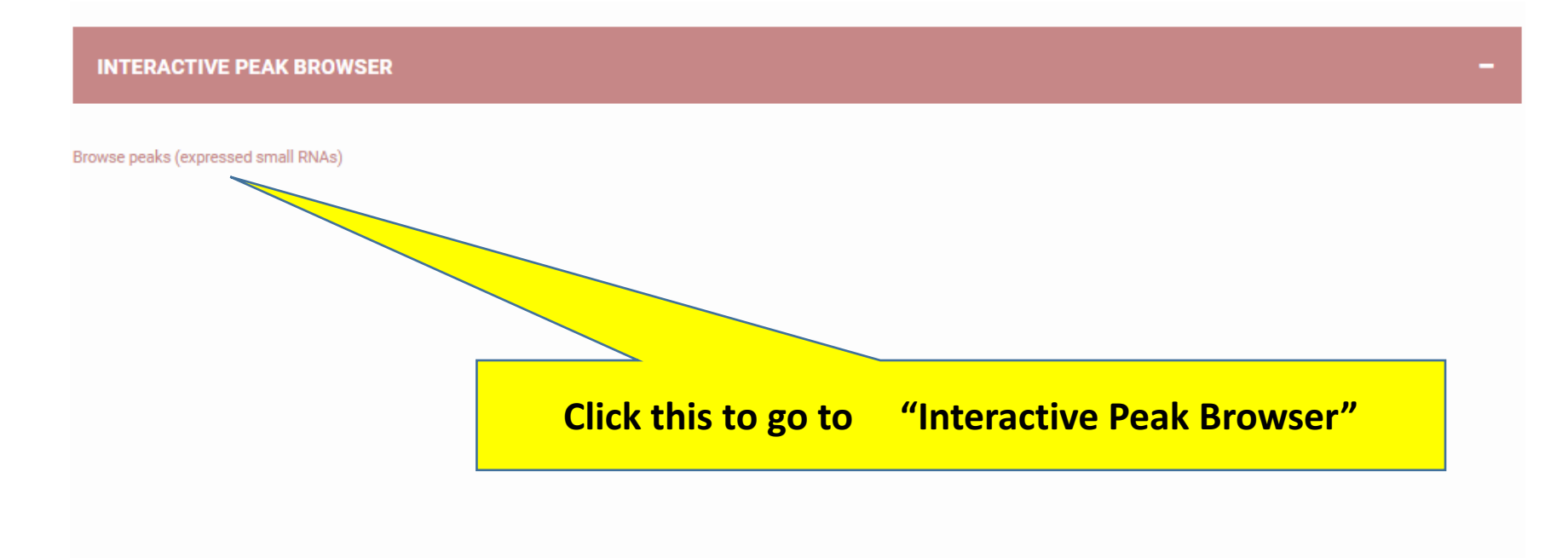

**VIEW IN GENOME BROWSER** 

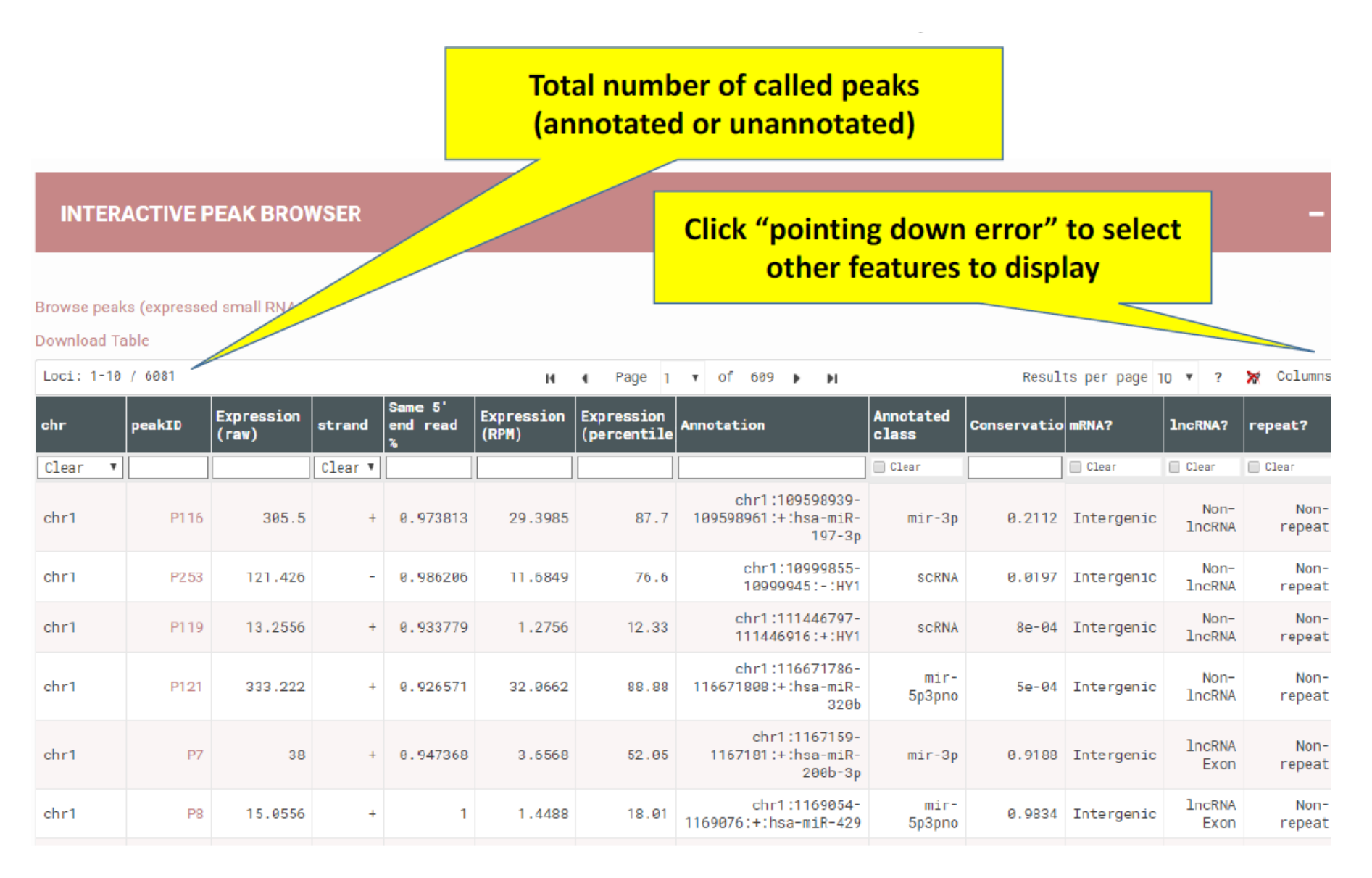

•

#### Filter sncRNA loci with the top 5% of expression

•

| INTER/                     | ACTIVE P            | EAK BROV            | VSER    |                          |                        | Step 1: Type "95." in this text box and click enter |                                                         |                    |             |                  |                  |                |
|----------------------------|---------------------|---------------------|---------|--------------------------|------------------------|-----------------------------------------------------|---------------------------------------------------------|--------------------|-------------|------------------|------------------|----------------|
| Browse peak<br>Download Ta | s (expressed<br>ble | d small RNAs)       | l<br>pa | Numbe<br>assed t         | er of loc<br>his crite | i that<br>eria: 60                                  |                                                         |                    |             |                  |                  | -              |
| Loci: 1-10                 | / 60                |                     |         |                          | н                      | • Pap                                               | 1 ▼ of 6 ▶ ▶                                            |                    | Result      | s per page 10    | • ? }            | 🕅 Columnsv     |
| chr                        | peakID              | Expression<br>(raw) | strand  | Same 5'<br>end read<br>% | Expression<br>(RPM)    | Expression<br>(percentile                           | Annotation                                              | Annotated<br>class | Conservatio | mRNA?            | lncRNA?          | repeat?        |
| Clear 🔻                    |                     |                     | Clear 🔻 |                          |                        | 95.                                                 |                                                         | 🗌 Clear            |             | 🗌 Clear          | 🗌 Clear          | 🗌 Clear        |
| chr1                       | P131                | 1358.61             | +       | 0.587891                 | 130.7399               | 95.13                                               | chr1:145157156-<br>145157229:+:tRNA-Val-<br>CAC-chr1-16 | tRNA               | 0.3593      | Intergenic       | Non-<br>lncRNA   | Non-<br>repeat |
| chr1                       | P150                | 1400.25             | +       | 0.656677                 | 134.747                | 95.21                                               | chr1:153671250-<br>153671282:+:piR-35176                | piRNA              | 0.8856      | Intergenic       | Non-<br>lncRNA   | Non-<br>repeat |
| chr1                       | P109                | 1818.27             | -       | 0.590711                 | 174.9733               | 95.94                                               | chr1:156420353-<br>156420375:-∶hsa-miR-<br>9-3p         | mir-3p             | 1           | 3' UTR<br>Intron | lncRNA<br>Intron | Non-<br>repeat |
| chr1                       | P104                | 1709.2              | -       | 0.809757                 | 164.4774               | 95.71                                               | chr1:159141610-<br>159141684:-:tRNA-Arg-<br>TCT-4-1     | tRNA               | 1           | Intergenic       | Non-<br>lncRNA   | Non-<br>repeat |
| chr1                       | P103                | 1303                | -       | 0.590763                 | 125.3885               | 95.02                                               | chr1:159141610-<br>159141684:-:tRNA-Arg-<br>TCT-4-1     | tRNA               | 1           | Intergenic       | Non-<br>lncRNA   | Non-<br>repeat |
| chr1                       | P218                | 1779.94             | +       | 0.574177                 | 171.2848               | 95.84                                               | chr1:204506526-<br>204506599:+:tRNA-Lys-                | tRNA               | 0.8393      | Intergenic       | lncRNA<br>Exon   | Non-<br>repeat |

#### Further filter sncRNA loci that only present in Promoter, 3' or 5' UTR exonic regions

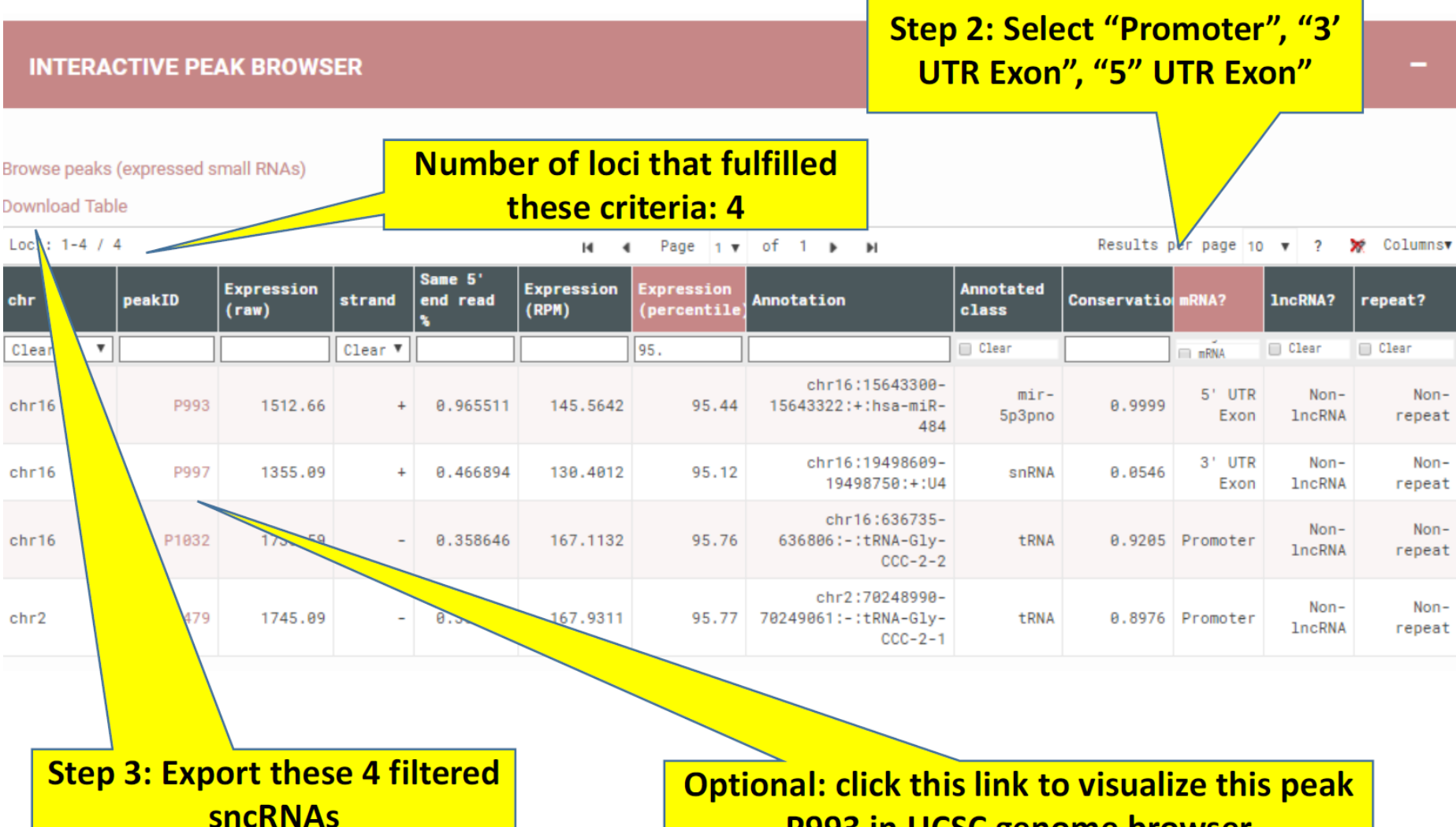

**P993 in UCSC genome browser** 

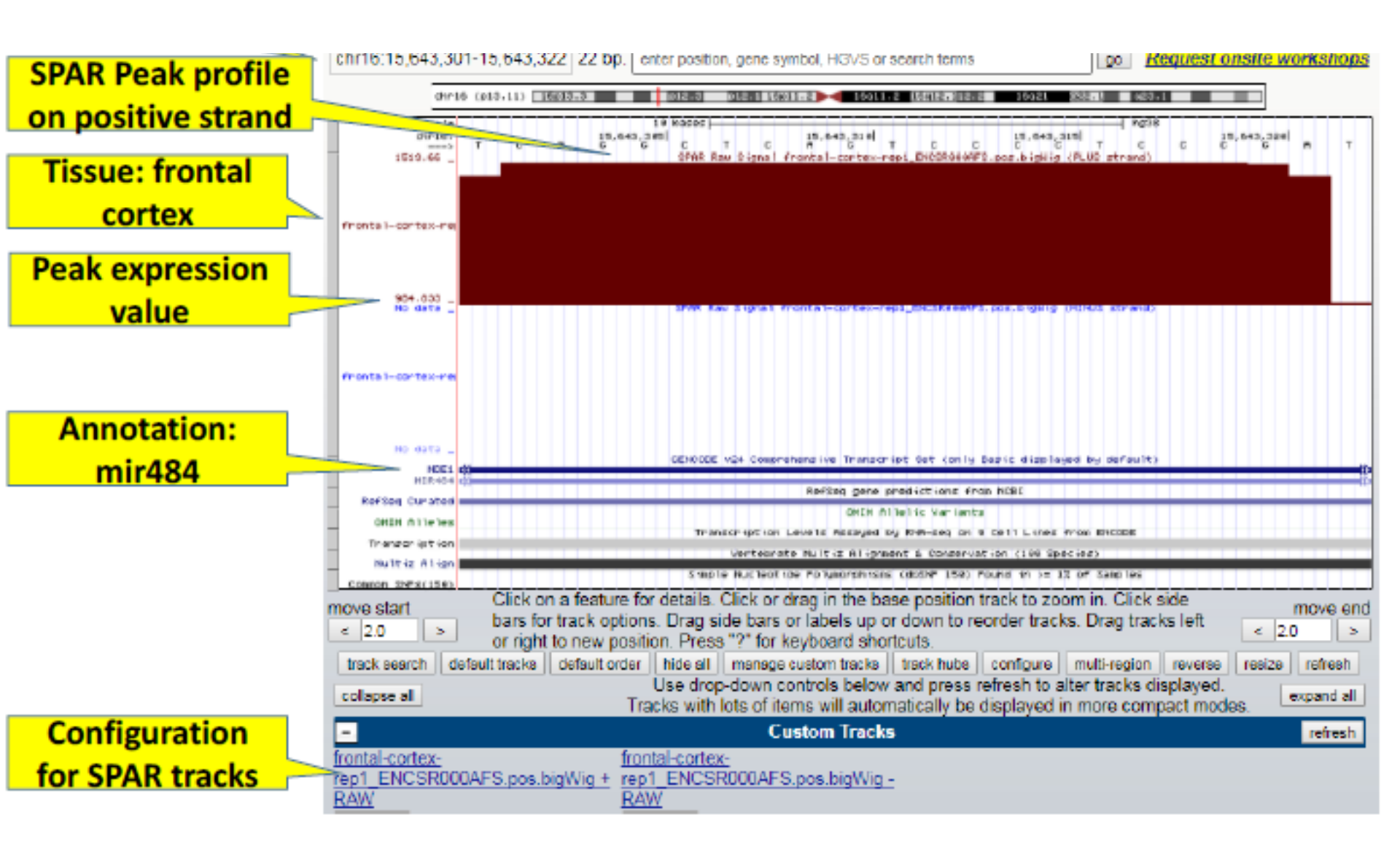

## View in Genome Browser (Output)

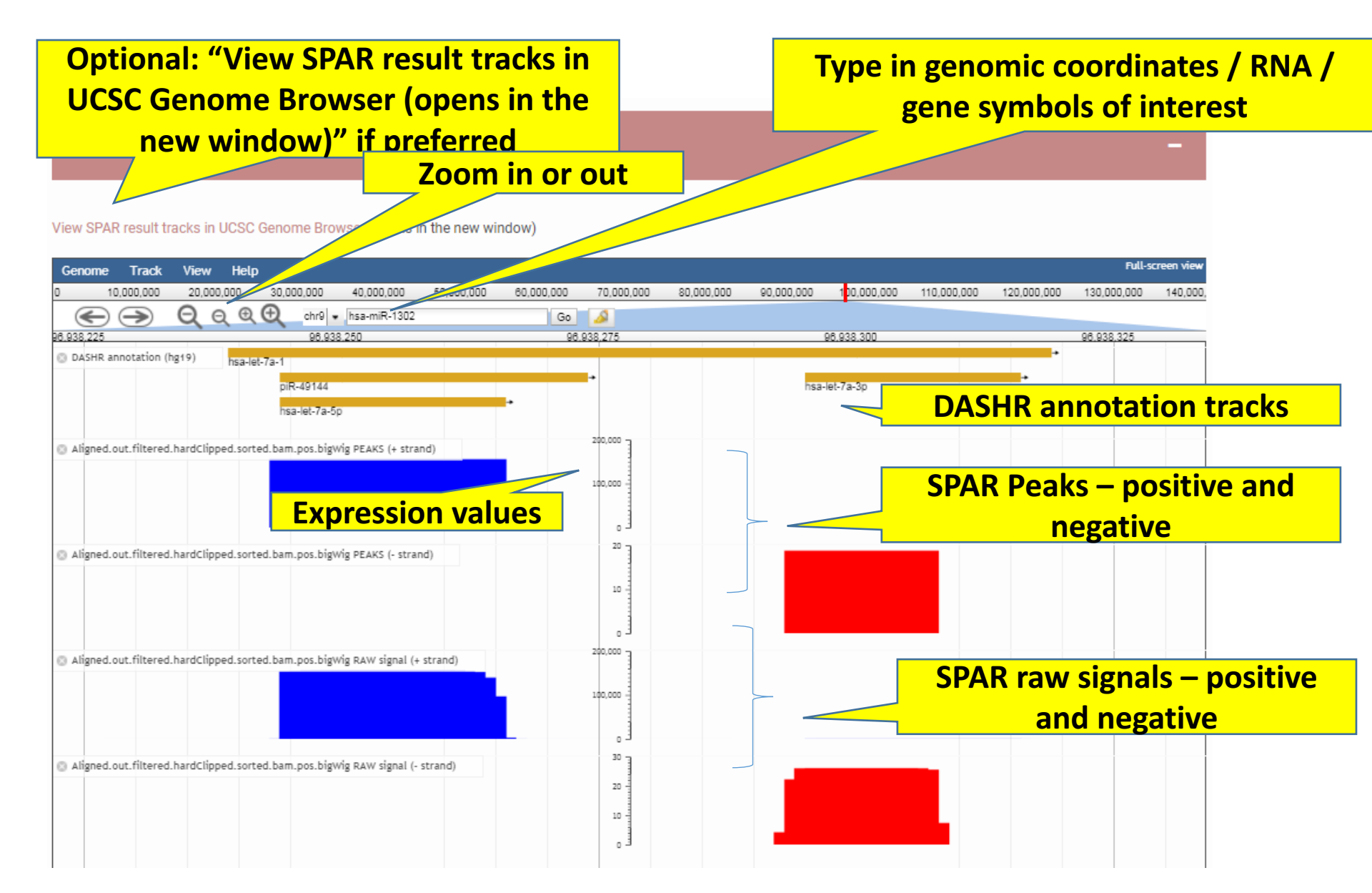

## View in Genome Browser (Output)

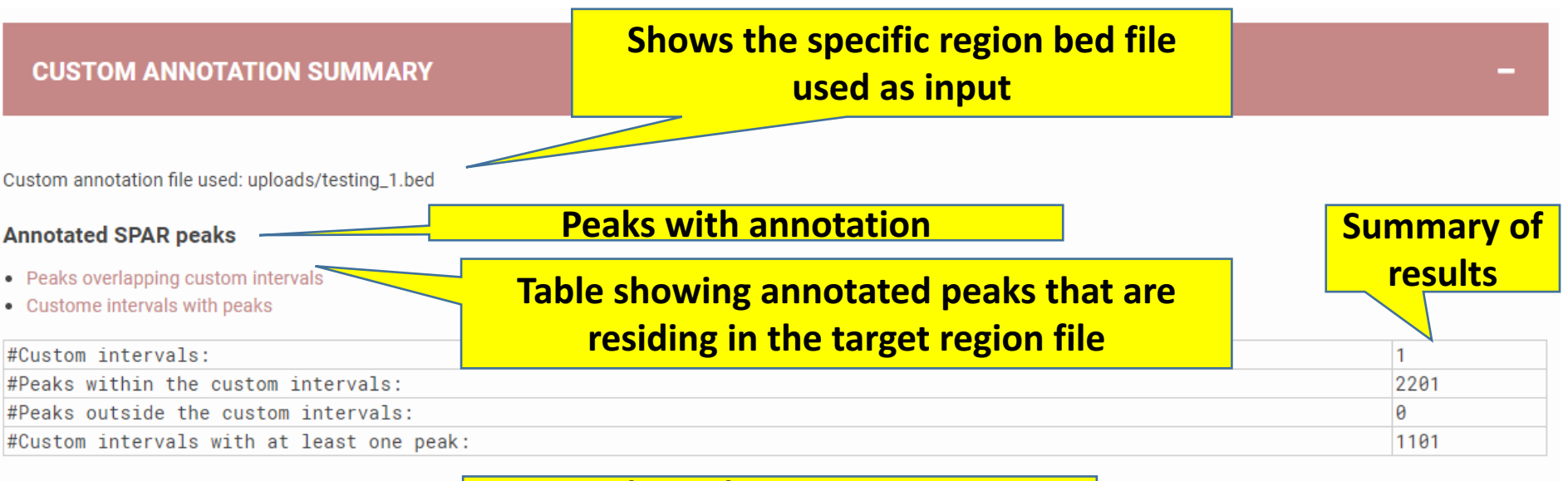

Peaks without annotation

Peaks overlapping custom intervals

**Un-annotated SPAR peaks** 

Intervals with peaks

| #Custom intervals:                        |      |  |  |  |  |
|-------------------------------------------|------|--|--|--|--|
| #Peaks within the custom intervals:       | 4460 |  |  |  |  |
| #Peaks outside the custom intervals:      | 0    |  |  |  |  |
| #Custom intervals with at least one peak: | 2230 |  |  |  |  |

## Plots (Output)

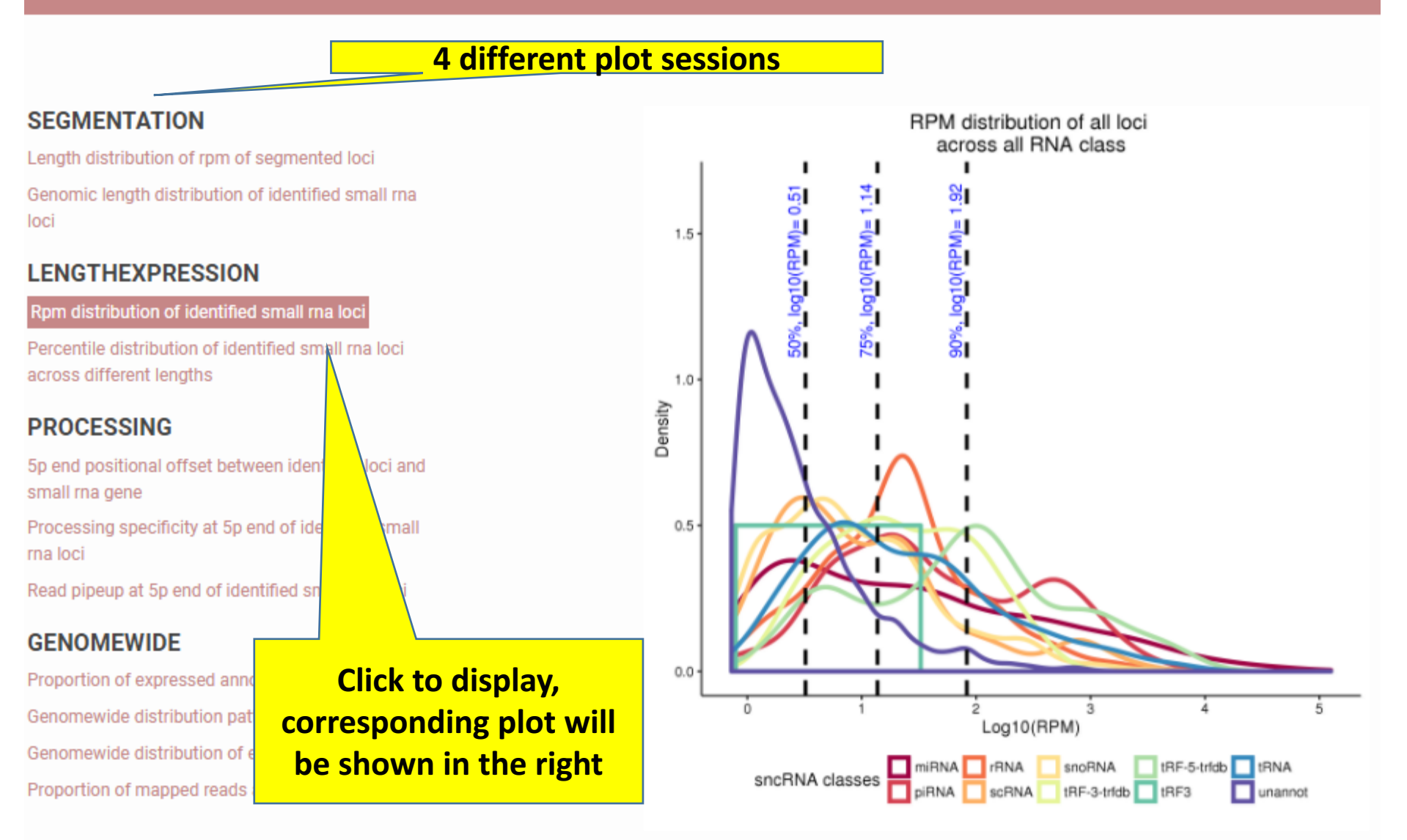

Rpm distribution of identified small rna loci

## Plots (Output)

#### 4 different plot sessions

#### SEGMENTATION

Length distribution of rpm of segmented loci Genomic length distribution of identified small rna loci

#### LENGTHEXPRESSION

Rpm distribution of identified small rna loci

Percentile distribution of identified small ma loci across different lengths

#### PROCESSING

5p end positional offset between identified loci and small ma gene

Processing specificity at 5p end of identified small rna loci

Read pipeup at 5p end of identified small rna loci

#### GENOMEWIDE

Proportion of expre Genomewide distril Genomewide distril Proportion of mapp Step 1: Click to display, corresponding plot will be shown in the right

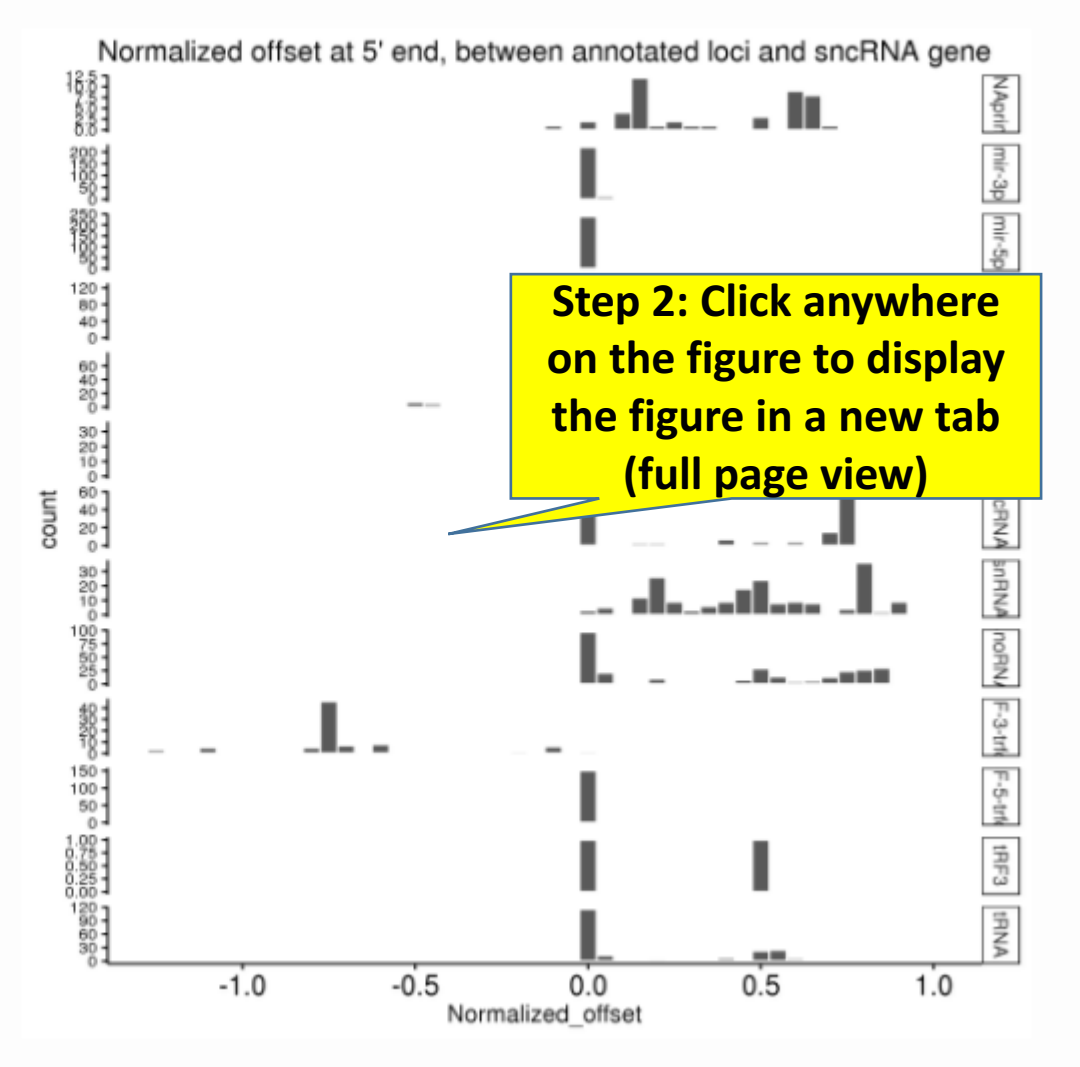

5p end positional offset between identified loci and small rna gene

# Finish viewing the plots, want to perform own analyses with SPAR results – visit download

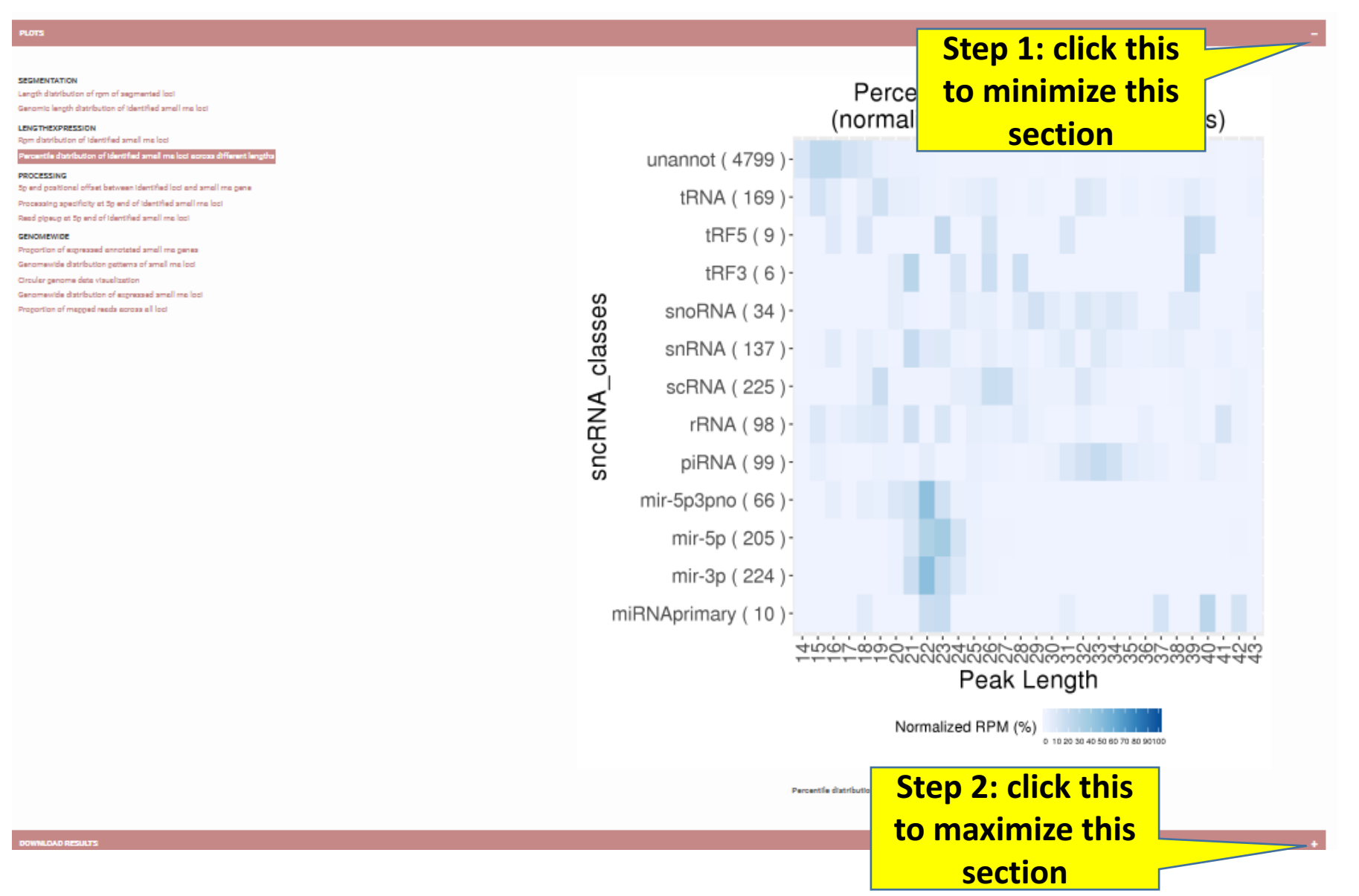

## Download results (Top) – bulk download

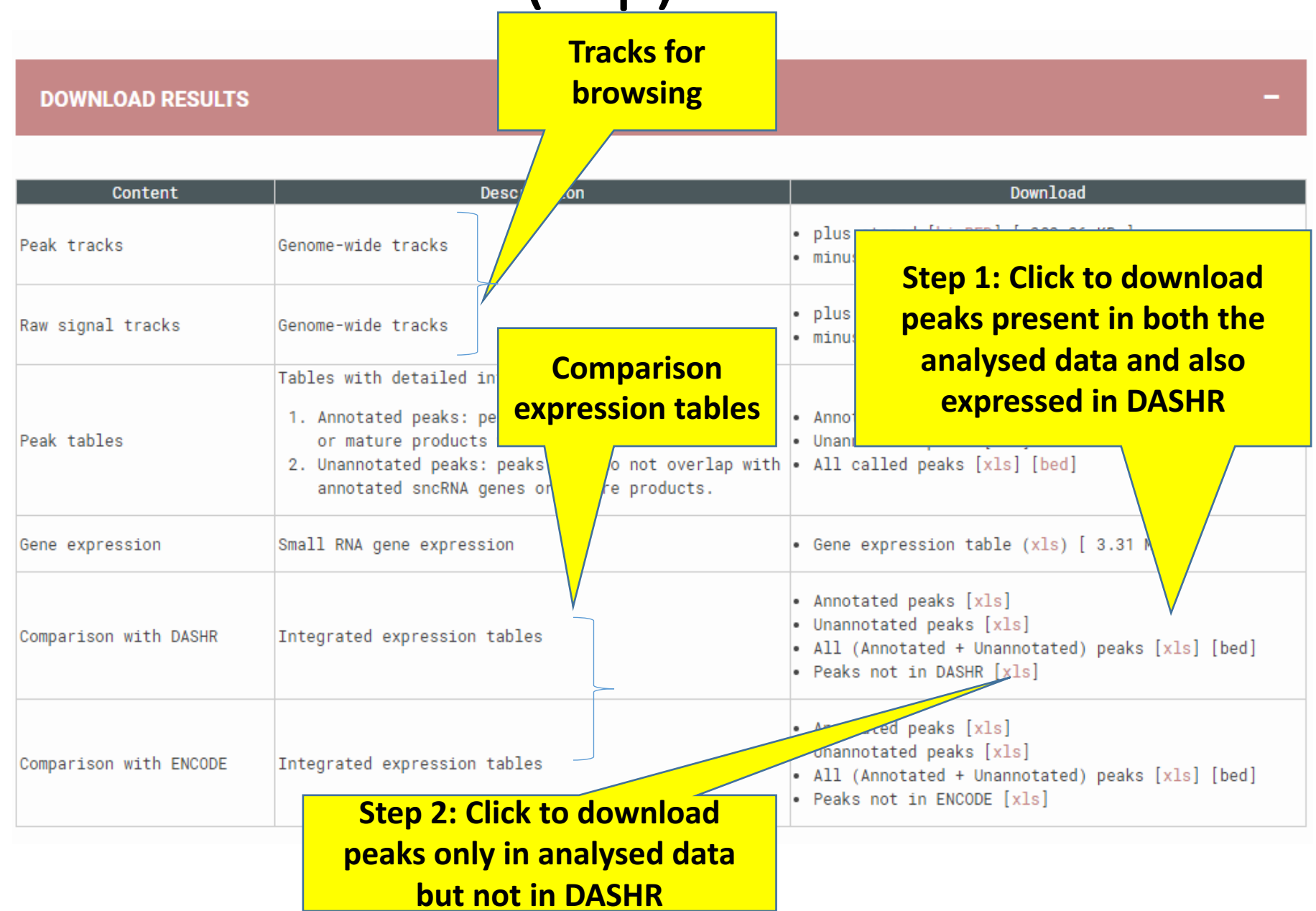

# Download results (Bottom) – download by sncRNA class

Step 1: Click to download, e.g. all annotated loci by SPAR that falls within custom annotation region

Step 2: Click to download, e.g. all genomewide unannotated loci from SPAR

bash an oracle\_custom.sh SPAR\_out/05126cf/results/peaks\_annot.xls uploads/t Annotated SPAR peaks (Custom annotation) Un-annotated SPAR peaks (Custom annotation)

#### Total number of reads falling onto this RNA class

#### DOWNLOAD PEAK TABLES BY RNA C

| RNA class    | Peaks | Genes | Reads      | Percentage of reads |
|--------------|-------|-------|------------|---------------------|
| Annotated    | 2,201 | 1,982 | 12,801,044 | 93.06               |
| Unannotated  | 4,460 | 4,460 | 955,047    | 6.94                |
| miRNAprimary | 45    | 45    | 182,566    | 1.33                |
| mir-3p       | 242   | 242   | 3,721,158  | 27.05               |
| mir-5p       | 258   | 258   | 5,349,913  | 38.89               |
| mir-5p3pno   | 139   | 139   | 452,096    | 3.29                |
| piRNA        | 215   | 203   | 724,936    | 5.27                |
| rRNA         | 190   | 126   | 196,397    | 1.43                |
| scRNA        | 151   | 146   | 193,519    | 1.41                |
| snRNA        | 192   | 167   | 151,364    | 1.10                |
| snoRNA       | 302   | 223   | 198,124    | 1.44                |
| tRF-3-trfdb  | 89    | 89    | 67,183     | 0.49                |
| tRF-5-trfdb  | 158   | 158   | 1,007,724  | 7.33                |
| tRF3         | 2     | 2     | 461        | 0.00                |
| tRNA         | 218   | 184   | 555,597    | 4.04                |
|              |       |       |            |                     |

Step 3: Click to download, e.g. tRNA only loci results from SPAR

## Download results (Output)

We found earlier that P1032, P993, P997, P1479 are of interest, not sure if these peaks are found in any of the DASHR brain tissues.

First excel file downloaded:

1) DASHR\_comparison\_all.xls – if any of the above peaks are found in this file, meaning they can be present in any DASHR tissue; not necessarily expressed in brain.

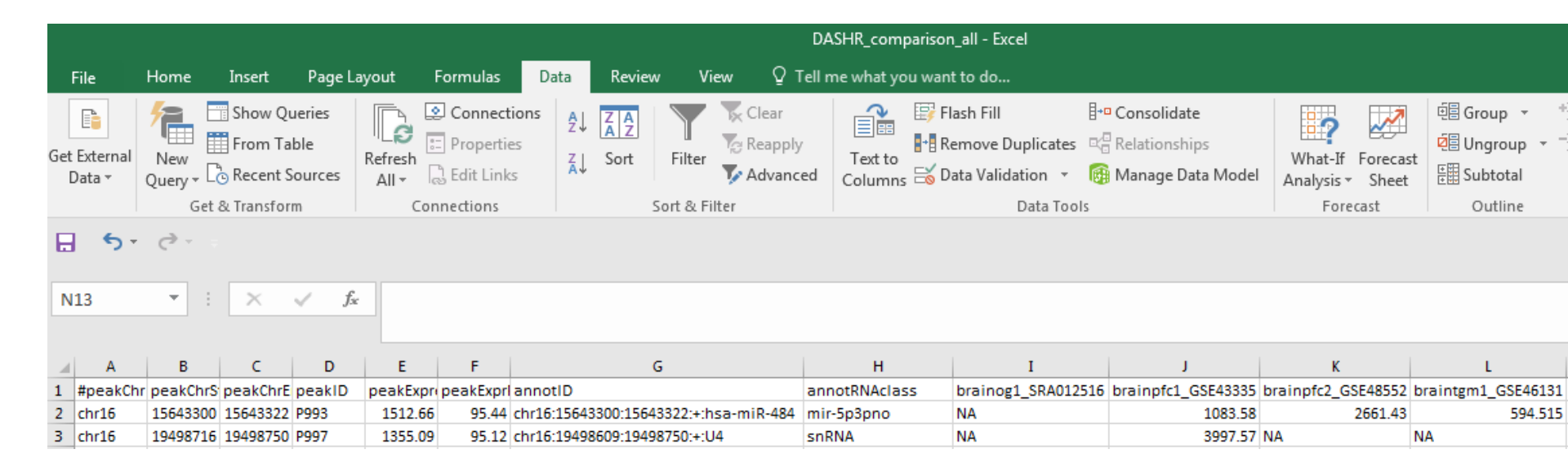

P993 and P997 were found in this table. We extracting the four brain related DASHR tissues (now in column I to L). Only column J (a prefronal cortex brain data) have both peaks expressed.

## Download results (Output)

#### Second excel files downloaded:

2) not\_in\_DASHR.xls (for sanity check only)

|                        | not_in_DASHR - Excel                                   |                     |                          |                  |                           |          |                    |           |                  |                    |                                                                                                    |                        |                                                       |                                 |             |                      |                  |       |                                  |
|------------------------|--------------------------------------------------------|---------------------|--------------------------|------------------|---------------------------|----------|--------------------|-----------|------------------|--------------------|----------------------------------------------------------------------------------------------------|------------------------|-------------------------------------------------------|---------------------------------|-------------|----------------------|------------------|-------|----------------------------------|
| File                   | Home                                                   | Insert              | Page Lay                 | out              | Formulas [                | Data     | Review             | Vi        | ew Ç⊺ellı        | ne what yo         | ou want to do                                                                                                    |                        |                                                       |                                 |             |                      |                  |       |                                  |
| Get External<br>Data ▼ | New<br>Query *                                         | Show Qu<br>From Tal | ueries<br>ble<br>Fources | Refresh<br>All • | Connections<br>Properties | 2↓<br>∡↓ | Z A<br>A Z<br>Sort | Filter    | Clear            | Text to<br>Columns | IFIash Fill<br>I™ Remove D<br>Solution<br>For the second second | Duplicates<br>lation × | <b>I+□</b> Conso<br>¤ <sup>©</sup> Relatio<br>∭ Manag | lidate<br>onships<br>ge Data Mo | W<br>del An | hat-If F<br>alysis ▼ | orecast<br>Sheet |       | öroup ▼<br>Ingroup ▼<br>Subtotal |
|                        | Get                                                    | & Transfor          | m                        | Cor              | nections                  |          | S                  | ort & Fi  | ter              |                    |                                                                                                    | Data Tool              | s                                                     |                                 |             | Foreca               | st               |       | Outline                          |
| E 5                    | E ST CT                                                |                     |                          |                  |                           |          |                    |           |                  |                    |                                                                                                    |                        |                                                       |                                 |             |                      |                  |       |                                  |
| A1                     | A1 $\bullet$ : $\times \checkmark f_{\infty}$ #peakChr |                     |                          |                  |                           |          |                    |           |                  |                    |                                                                                                    |                        |                                                       |                                 |             |                      |                  |       |                                  |
| A                      | В                                                      | с                   | D                        | E                | F                         |          |                    | G         |                  | н                  | I                                                                                                    | J                      | к                                                     | L                               | М           | N                    | 0                |       | P                                |
| 1 #peakC               | hr peakChrS                                            | peakChrE            | peakID                   | peakExpr         | ess peakExprPe            | annotl   | D                  |           |                  | annotRNA           | class brainog1                                                                                                    | l_brainpfc             | 1 brainpfc2                                           | braintgm                        | overlap     | peakOv               | er DASHI         | Rpeak | OverlapPct                       |
| 2 chr16                | 636771                                                 | 636809              | P1032                    | 1736             | .59 95.76                 | chr16:6  | 36735:636          | 6806:-:tF | NA-Gly-CCC-2-2   | tRNA               |                                                                                                    |                        |                                                       |                                 | 0           |                      | 0                | 0     |                                  |
| 3 chr2                 | 70249026                                               | 70249065            | P1479                    | 1745             | .09 95.77                 | chr2:70  | 248990:70          | 0249061   | :-:tRNA-GIy-CCC- | tRNA               |                                                                                                    |                        |                                                       |                                 | 0           |                      | 0                | 0     |                                  |

P1032 and P1479 were found in this table, i.e. not expressed in any of the DASHR tissues, but present in the ENCODE prefrontal cortex data.

Conclusion – out of the 4 sncRNAs we identified, two were in silico confirmed to be highly expressed across different brain datasets in both DASHR and ENCODE.

## Run log (Output)

#### Step 1: click this to minimize "Download results"

DOWNLOAD RESULTS

| Content                | Description                                                                                                    | Download                                                                                                    |
|------------------------|----------------------------------------------------------------------------------------------------|----------------------------------------------------------------------------------------------------|
| Peak tracks            | Genome-wide tracks                                                                                                    | plus strand [bigBED] [ 382.36 KB ]<br>minus strand [bigBED] [ 384.94 KB ]                                                        |
| Raw signal tracks      | Genome-wide tracks                                                                                                    | plus strand [bigWig] [ 5.00 MB ]<br>minus strand [bigWig] [ 3.60 MB ]                                                            |
| Peak tables            | Tables with detailed information:<br>1. Annotated peaks: peaks overlapping sncRNA genes or mature products with annotations.<br>2. Unannotated peaks: peaks that do not overlap with annotated sncRNA genes or mature products. | Annotated peaks [xls]<br>Unannotated peaks [xls]<br>All called peaks [xls] [bed]                                                 |
| Gene expression        | Small RNA gene expression                                                                                                    | Gene expression table (xls) [ 3.31 MB ]                                                                                          |
| Comparison with DASHR  | Integrated expression tables                                                                                                    | Annotated peaks [xls]<br>Umannotated peaks [xls]<br>All (Annotated + Umannotated) peaks [xls] [bed]<br>Peaks not in DASHR [xls]  |
| Comparison with ENCODE | Integrated expression tables                                                                                                    | Annotated peaks [x1s]<br>Umannotated peaks [x1s]<br>All (Annotated + Unannotated) peaks [x1s] [bed]<br>Peaks not in ENCODE [x1s] |

#### DOWNLOAD PEAK TABLES BY RNA CLASS

| RNA class    | Peaks | Genes | Reads     | Percentage of reads |
|--------------|-------|-------|-----------|---------------------|
| Annotated    | 1,282 | 1,214 | 9,647,188 | 92.84               |
| Unannotated  | 4,799 | 4,799 | 744,547   | 7.16                |
| miRNAprimary | 18    | 18    | 040,098   | 6.22                |
| mir-3p       | 224   | 224   | 1,779,736 | 17.13               |
| mir-5p       | 285   | 285   | 5,786,729 | 54.92               |
| mir-5p3pno   | 00    | 00    | 38,553    | 0.29                |
| piRNA        | 99    | 99    | 747,688   | 7.19                |
| rrina        | 98    | 81    | 42,675    | 0.41                |
| SCRNA        | 225   | 215   | 227,677   | 2.19                |
| snRNA        | 137   | 132   | 17,890    | 0.17                |
| SNORNA       | 34    | 29    | 341, 572  | 3.29                |
| tRF3         | 6     | 6     | 1,323     | 0.01                |
| tRF5         | 9     | 9     | 998       | 0.01                |
| trna.        | 109   | 138   | 183,725   | 1.88                |

#### Step 2: click this to maximize "Run log"

## Run log (Output)

#### Run log displayed agin

**RUN LOG** 

#### Genome: hg38

Fri, 26 Jan 2018 15:37:49 -0500 ..... Loading PLUS strand: http://dashr2.lisanwanglab.org/DASHRv2/tracks/hg38/ENCODE\_dataportal\_hg38/fron Fri, 26 Jan 2018 15:37:49 -0500 ..... Loading MINUS strand: http://dashr2.lisanwanglab.org/DASHRv2/tracks/hg38/ENCODE\_dataportal\_hg38/fro Fri, 26 Jan 2018 15:37:49 -0500 ..... Starting SPAR run Fri, 26 Jan 2018 15:37:49 -0500 ..... Analysis parameters: min. fold change=2; min. coverage=10; min. size=14; max. size=44 bash run\_SPAR.sh SPAR\_out/ca8ac37/tracks/raw.pos.bigWig SPAR\_out/ca8ac37 pos SPAR\_out/ca8ac37/config.hg38.sh 2>&1 Fri, 26 Jan 2018 15:37:49 -0500 ..... Processing job ca8ac37..... Fri, 26 Jan 2018 15:37:55 -0500 ..... DONE.

Fri, 26 Jan 2018 15:37:55 -0500 ..... Sending results to the web server..... Fri, 26 Jan 2018 15:39:38 -0500 ..... Processed 10,391,735 reads in 109 seconds (95,337 reads / second)

Fri, 26 Jan 2018 15:39:38 -0500 ..... Creating plots Fri, 26 Jan 2018 15:39:46 -0500 ..... DONE creating plots

SPAR run log

 

 Questions?

 SPAR@lisanwanglab.org

 Wang Lab
 Penn Neurodegeneration inomics Center
 University of Pennsylvania

 Send questions to this email: SPAR@lisanwanglab.org

# END